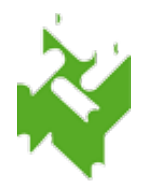

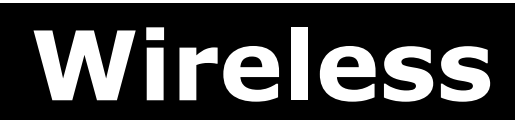

per Smart-Phone / I-Phone / I-Pad

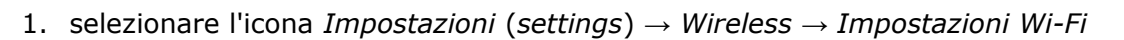

- 2. se non attivo attivare il WiFi con l'apposito tasto
- 3. distinguere tra:

## • Smart-Phone Android:

utilizzare la rete proposta con SSID **SbvJ8wf91**, per cui verificare o aggiornare i seguenti dati:

- 1. nel campo Sicurezza: 802.1x EAP
- 2. nel campo Metodo EAP: PEAP

## • I-Pod e I-Phone:

NON utilizzare la rete proposta con SSID SbvJ8wf91, ma

- 1. selezionare la voce Altro (other)
- 2. nel campo Nome inserire l'SSID di Vimercate (SbvJ8wf91)
- nel campo Sicurezza inserire WPA/WPA2 o 802.1x EAP (NON usare WPA/WPA2 PSK)
- inserire le proprie credenziali d'accesso (identita` = n. di tessera completo di zeri e password tutta in MAIUSCOLO) e premere il tasto *Connetti (Connect o Join)*, la connessione verra` stabilita

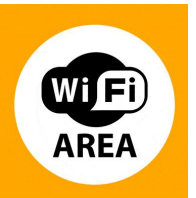